## 7. ハイパーリンクの設定

ハイパーリンクの設定書式 書式 <a href="url">・・・</a> 文字列および画像にハイパーリンク設定 url (Uniform Resource Locator) はリンクして表示するページまたは画像の保存場所とファイル 名 ・・・は文字列 / 画像を表示する img タグ 注解説は本文参照 urlの解説参照 1 別のページを開く 例1.2 例1.1 <a href="junbi.htm">ここをクリック</a> <a href="junbi.htm"><img src="top/146.gif"></a> リンク先 文字にリンク設定 画像にリンク設定 リンク先 画像を開く 2 例2.1 <a href="hana/hana1.jpg">ここをクリック</a> リンク先 文字にリンク設定 例2.2 <a href="hana/hana1.jpg"><img src="top/146.gif"></a> リンク先 画像にリンク設定 3 別のサイトを開く 例3.1 <a href="http://iroha-pc.hp.infoseek.co.jp/">北野台パソコンクラブHP</a> リンク先 文字にリンク設定 例3.2 a href="http://iroha-pc.hp.infoseek.co.jp/"><img src="top/146.gif"></a> リンク先 画像にリンク設定 4 別サイトの画像を表示する 例4.1 <a href="http://iroha-pc.hp.infoseek.co.jp/sozai/kitano.jpg">パソコンクラブの季節画像</a> リンク先 文字にリンク設定 例4.2 <a href="http://iroha-pc.hp.infoseek.co.jp/sozai/kitano.jpg"><img src="top/146.gif"></a> リンク先 画像にリンク設定 5【6.ページを増やす その1】で作成した【pet1.htm】の 次の4行に大きな画像へのリンクを設定する。 <img src="pet3s.jpg" style="float:left"><br> 

## 文字列と画像にハイパーリンクを設定する。

文字列 および 画像 のどちらでもクリックすると大きい画像を表示するよう次ぎのとおり<mark>赤文字部</mark>を追 加します。

## 6【index.htm】に子ページへのリンクを設定してください。

【pet1.htm】へのリンクは次の<mark>赤文字部</mark>を書き加えます。 その他の子ページにも同様のリンクを設定してください。

<a href="pet/pet1.htm">可愛らしいペット<br><img src="pet/pet1s.jpg"</a>